# Как перенести данных из Plesk в ispmanager

Итак, вы получили бесплатную лицензию ispmanager на год. Следующий шаг — импорт данных из Plesk в ispmanager. Чтобы помочь вам в этом, мы подготовили данную инструкцию.

Также вы всегда можете обратиться в нашу техподдержку — она работает бесплатно и круглосуточно. Чтобы оставить обращение, перейдите <u>в Личный кабинет</u> и напишите на <u>help@ispmanager.com</u> или позвоните: +7 (800) 775 47 71 / Россия +7 (495) 668 12 64 / СНГ

Миграция данных в ispmanager состоит из следующих шагов:

- 1. Подготовка выбор сервера для ispmanager.
- 2. Установка панели ispmanager на чистый сервер.
- 3. Экспорт данных из Plesk.
- 4. Импорт данных в ispmanager.
- 5. Финальные настройки ispmanager и DNS.

В этом гайде мы расскажем, о каждом из этапов.

# Шаг. 1 Подготовка

Для миграции вам понадобится чистый Linux-сервер, на который можно переместить все данные с текущего сервера Plesk. Ispmanager не прожорлив — минимальные представлены в таблице.

|      |          | ~              | •        |           |
|------|----------|----------------|----------|-----------|
|      | nathle   | тперования     | лпа іс   | nmanader  |
| Anna | parindio | 1 poo ballinin | - для то | pinanagoi |

|                          | Ispmanager lite | lspmanager pro | Ispmanager host |
|--------------------------|-----------------|----------------|-----------------|
| Процессор                | 1 ядро          | 1 ГГц          | от 2 ГГц        |
| Оперативная<br>память    | 1524 Mб         | от 2 Гб        | от 3 Гб         |
| Количество ядер          | 1               | 1 шт           | от 2 шт         |
| Дисковое<br>пространство | от 10 Гб        | от 20 Гб       | от 50 Гб        |

Мы рекомендуем выбирать сервер, соответствующий по техническим характеристикам серверу с Plesk. Особенно это важно для объема диска.

Обратите внимание, что на сервере не должно быть сторонних репозиториев и дополнительных сервисов.

Список операционных систем, которые поддерживает панель:

- AlmaLinux 8;
- CentOS 7;
- Debian 10, 11;
- Ubuntu 20.04 (рекомендуем), 22.04;
- VzLinux 8;
- Rocky Linux 8.

Для CentOS 7 рекомендуем в качестве файловой системы выбирать XFS. Когда сервер выбран, можно приступать к установке ispmanager.

## Шаг 2. Установка ispmanager

Переходим к установке ispmanager.

1. Подключитесь к серверу по ssh с правами суперпользователя root. Скачайте установщик с сайта ispmanager.com и запустите установку.

```
wget https://download.ispmanager.com/install.sh -0
install.sh
```

2. Выберите версию панели управления: стейбл или бета. Бета-версия (beta version) включает самые последние доработки. Стейбл (stable version) — более проверенная версия, которая прошла бета-тестирование. Вы сможете поменять выбранную ветку позже, в настройках панели.

```
You have hostname: virtual.test
Which version would you like to install ?
b) beta version - has the latest functionality
s) stable version - time-proved version
Choose repository type to work with: s
```

3. Выберите конфигурацию установки: с набором рекомендуемого программного обеспечения или минимальную.

В случае установки с рекомендуемым набором ПО будут установлен веб-серверы Apache, Nginx или Open Lite Speed и дополнительный софт.

Если вы выбрали минимальную установку, то на сервер будет установлен только ispmanager. Вы сможете добавить все необходимое для работы ПО позже.

```
What version do you want to install

1) ISPmanager-Lite,Pro,Host with recommended software

2) ISPmanager-Lite,Pro,Host minimal version

3) ISPmanager-Business

Choose version:
```

- Установка длится несколько минут. В конце установки появятся данные для авторизации под учётной записью суперпользователя и ссылка на переход в панель. Скопируйте её и перейдите в интерфейс. Примите лицензионное соглашение.
- 5. Теперь ispmanager будет доступен по IP адресу сервера и 1500 порту. Также можно настроить доступ по домену вашего сервера.

Также шаге по установке панели описаны в документации.

Далее перейдем к следующему шагу — экспорту данных из Plesk.

# Шаг 3. Установка дополнительного ПО

Панель по-умолчанию установит программное обеспечение популярной конфигурации. Для успешного импорта нужно синхронизировать пакеты программного обеспечения: перейдите в раздел "Конфигурация ПО":

- 1. Установите тот режим работы Apache, который используется на вашем текущем сервере с Plesk.
- 2. Установите те недостающие версии PHP в списке, на которых работают ваши сайты
- 3. Доустановите NodeJS и Python, если на нём в Plesk есть сайты
- Откройте раздел «Базы данных» -> «Серверы БД» и установите альтернативные серверы баз данных для обеспечения совместимости ваших баз данных на новом сервере.

## Шаг 4. Экспорт данных из Plesk

Создадим в Plesk резервные копии пользовательских данных. Позже мы перенесем в ispmanager. В этой инструкции описано, как создавать бэкап данных отдельного пользователя.

1. Если вы авторизованы с правами администратора, то перейдите в Plesk под нужного пользователя, чтобы сделать бэкап его данных. Для этого откройте в главном меню раздел Customers. Затем выберите пользователя и нажмите Log in as Customer. Вы перейдите в панель с правами пользователя.

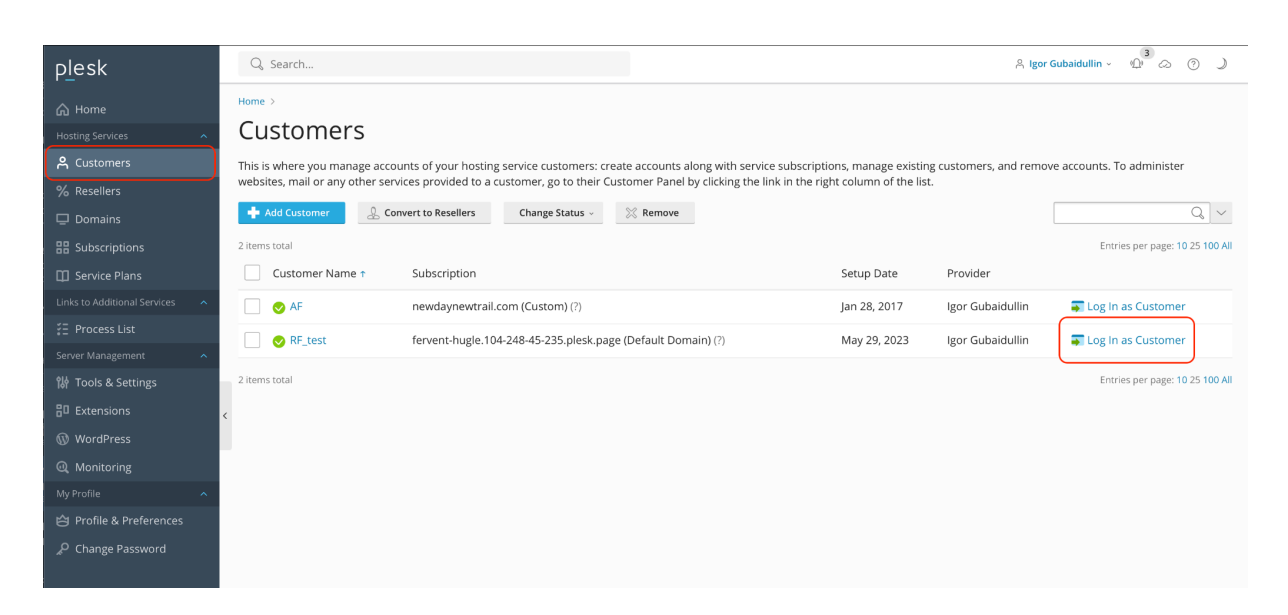

Переход под пользователям в Plesk. В разделе **Customers** выберите пользователя, а затем авторизуйтесь через **Log in as Customer** 

2. На втором шаге перейдите в раздел Websites & Domains. Нажмите Backup & Restore.

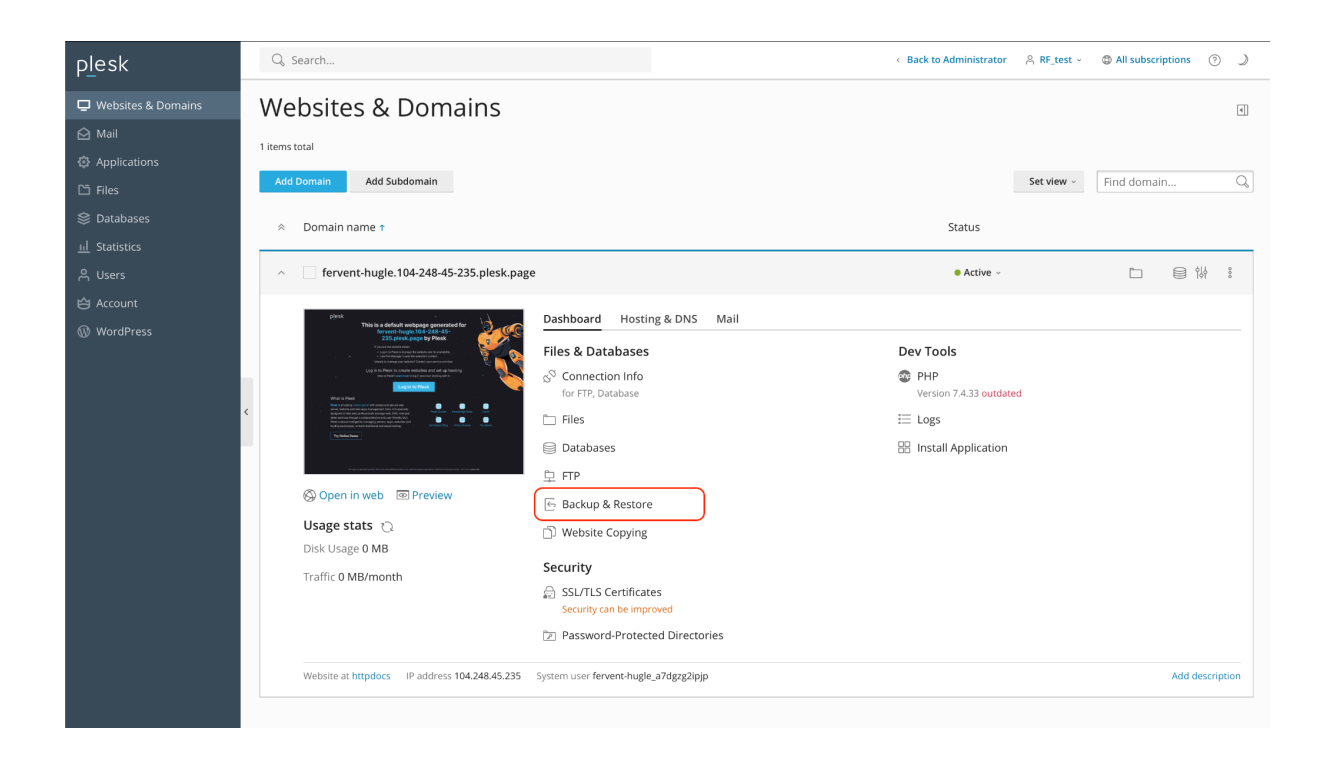

#### Переход в раздел Websites & Domains, кнопка Backup & Restore

3. Далее выберите кнопку Васк Up.

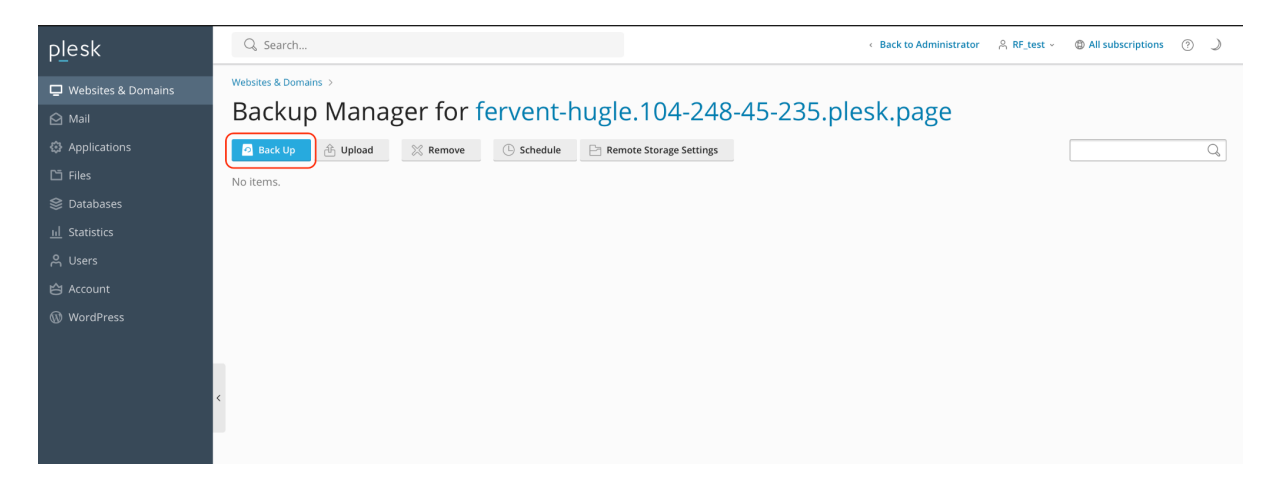

Переход к настройкам резервного копирования, кнопка Back Up

4. Далее задайте настройки бэкапа. Выберите тип **Full** и исключите логи, отметив галочку **Exclude log files**. Нажмите **Ок**, чтобы запустить резервное копирование.

| plesk                 | Q Search                                                                             |                                                                                                    | < Back to Administrator | A RF_test ∽ |
|-----------------------|--------------------------------------------------------------------------------------|----------------------------------------------------------------------------------------------------|-------------------------|-------------|
| 🖵 Websites & Domains  | Websites & Domains > fervent-hugle.1                                                 | 104-248-45-235.plesk.page > Backup Manager >                                                                          |                         |             |
| 🖄 Mail                | Back Up the Su                                                                       | lbscription                                                                                                    |                         |             |
| Applications          | Backup content                                                                       |                                                                                                    |                         |             |
| 🗅 Files               | Back up                                                                              | ✓ Configuration                                                                                                    |                         |             |
| 😂 Databases           | I                                                                                    | ✓ Mail messages                                                                                                    |                         |             |
| <u>ııl</u> Statistics | l                                                                                    | ✓ User files and databases                                                                                            |                         |             |
| ද Users               | Store in                                                                             | Server storage<br>You can configure remote storages to keep your backups in the cloud                                 |                         |             |
| 🖆 Account             | Туре                                                                                 | • Full                                                                                                    |                         |             |
| 🛞 WordPress           | (                                                                                    | Incremental                                                                                                    |                         |             |
|                       |                                                                                      | Back up web and mail hosting data that has changed since the last backup (databases are<br>always backed up in full). |                         |             |
|                       | <ul> <li>Backup settings</li> </ul>                                                  |                                                                                                    |                         |             |
|                       | Comments                                                                             | All configuration and content                                                                                         |                         |             |
|                       | Exclude log files                                                                    |                                                                                                    |                         |             |
|                       | Exclude specific files from the backup                                               |                                                                                                    |                         |             |
|                       | When a backup task is completed, send a notification email to igubaldullin@gmail.com |                                                                                                    |                         |             |
|                       |                                                                                      | OK Cancel                                                                                                    |                         |             |

Настройки резервного копирования: выбран полный бэкап (Full), исключены логи (Exclude log files). Кнопка Ок запускает резервное копирование.

5. Когда бэкап будет готов, вы увидите его в разделе **Websites & Domains**. Нажмите кнопку перехода к скачиванию (зеленая стрелка).

| plesk                          | Q. Search                                                                                                    | < Back to Administrator   | test ~ (1) All subscriptions (?) 🌙 |
|--------------------------------|----------------------------------------------------------------------------------------------------|---------------------------|------------------------------------|
| Uwebsites & Domains            | Websites & Domains ><br>Backup Manager for fervent-hugh                                                                                                    | 104-248-45-235 plesk page |                                    |
| Mail Applications              | Back Up     Bullet     Decomposition     Control     Control     Contro     Control     Control | ote Storage Settings      | Q                                  |
| ট Files<br>參 Databases         | Total backups: 1, size: 131 K S Creation date ↓ Comments                                                                                                    | System notes              | Entries per page: 10 25 100 All    |
| <u>네</u> Statistics<br>윤 Users | May 29, 2023 11:40 AM All configuration and content                                                                                                    | -                         | 131 КВ                             |
| Account                        | Total backups: 1, size: 131 K                                                                                                    |                           | Entries per page: 10 25 100 All    |
| ₩ WordPress                    |                                                                                                    |                           |                                    |
|                                | ¢                                                                                                    |                           |                                    |
|                                |                                                                                                    |                           |                                    |

Кнопка скачивания бэкапа на локальное устройство

6.

На следующем этапе Plesk предложит создать пароль и повторить его. Появится форма Download the Backup File. Отключите опцию **Use password protection** для того, чтобы пароли были не зашифрованы. Нажмите кнопку OK, начнётся скачивание резервной копии.

| You can secure Plesk backups with a password, which encrypts user passwords stored in the Plesk database. Note that restoring a password-protected backup withou |
|----------------------------------------------------------------------------------------------------|
| providing the password will make Plesk generate user passwords randomly.                                                                                         |

Use password protection (recommended)

| Password *        |  |
|-------------------|--|
| Repeat password * |  |

Отключение парольной защиты — с Use password protection снята галочка.

# Шаг 3. Импорт данных в ispmanager

Теперь развернем скачанные из Plesk бэкапы в ispmanager. Из Plesk в ispmanager импортируются следующие данные:

- Пользователи с информацией о лимитах и возможностях (SSL, Shell и т.д.);
- Файлы пользователя;
- Планировщики;
- Домены;
- Ресурсные записи доменов;
- FTP-пользователи;
- Web-домены;
- Почтовые домены;
- Почтовые ящики, включая содержимое;
- Базы данных MySQL;
- Пользователи баз данных;
- SSL-сертификаты.

Чтобы импортировать данные в ispmanager, перейдите в **Администрирование** → **Импорт пользователя** и выберите тип источника **Загрузить архив**.

Внимание! Если у вас включено резервное копирование в панели ispmanager, убедитесь, что на нём достаточно места для развертывания данных из архива пользователя Plesk. Также проверьте, что ограничения объёма резервных копий в настройках отключены или их размер также достаточный для распаковки архива.

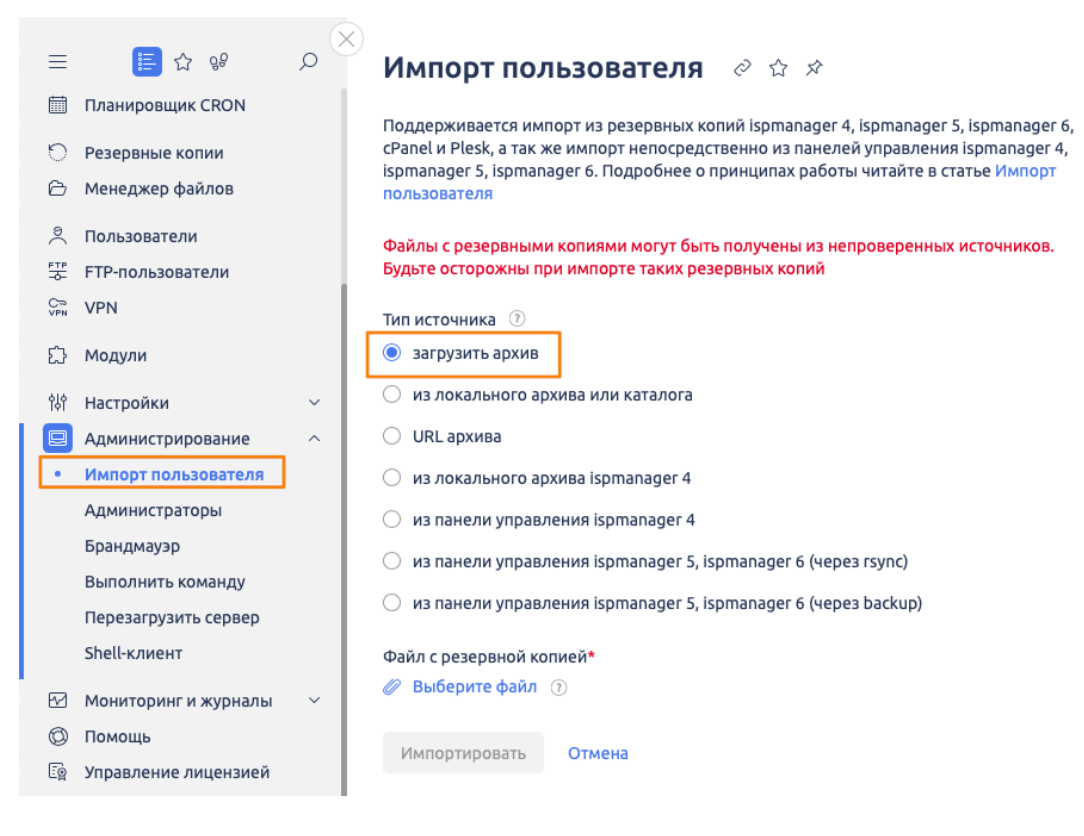

Укажите путь к файлу на своём компьютере и нажмите **ОК**. Если вы хотите импортировать содержимого нескольких архивов, то выберите тип источника **Из локального архива или каталога**. После этого укажите путь к директории с архивами.

#### Импорт данных в ispmanager, документация

Теперь данные перенесены из Plesk в ispmanager. Осталось выполнить заключительные настройки, чтобы сайты и другие сервисы были доступны на сервере с ispmanager.

## Шаг 4. Настройки ispmanager и DNS

 Проверьте, что в Plesk и в ispmanager совпадают нужные настройки сервера. К таким настройкам относятся версии баз данных, обработчиков и режимы работы веб-сервера. Они определяются глобально в в разделе ispmanager Настройки → Конфигурации ПО и локально для каждого сайта — в разделе Сайты.

Наша техподдержка готова помочь с этими и другими настройками.

 Поменяйте NS-записи на DNS-сервере, чтобы сервисы были доступны по новому адресу. Вы можете воспользоваться DNS-сервером в ispmanager. Подробнее о работе с ним читайте в документации: <u>Доменные имена в</u> ispmanager. Шаг 5.

После переноса данных в ispmanager необходимо будет проверить работу сервисов — Наша техподдержка готова помочь в этом, а также в любых других вопросах миграции.

Бесплатная техподдержка 24/7: <u>Личный кабинет</u> help@ispmanager.com +7 (800) 775 47 71 / Россия +7 (495) 668 12 64 / СНГ